Files.umn.edu is the University sanctioned network storage space. Here are connection instructions for Windows 7. These instructions only work for users in the University's Active Directory.

Press the Start button and type "\\files.umn.edu" in the 'Search Programs and Files' box at the bottom of the window and hit Enter.

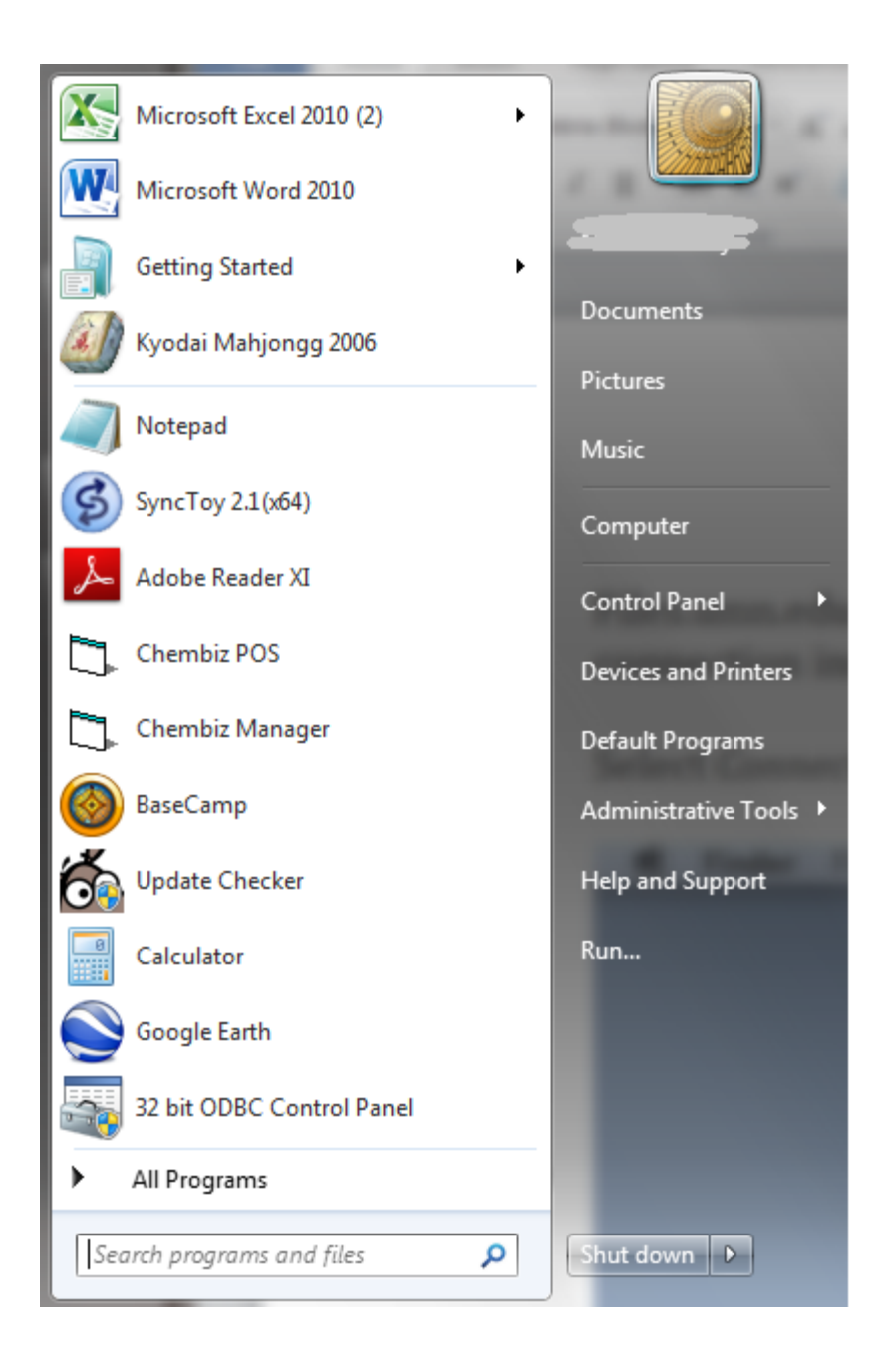

This should be the next window to open up.

| () - 💽 > Netwo                                                                             | ork 🕨 files.umn.edu 🕨 |                       |                   | -                               | ← 回 XX         |  |  |
|--------------------------------------------------------------------------------------------|-----------------------|-----------------------|-------------------|---------------------------------|----------------|--|--|
| Organize  Search active directory Network and Sharing Center                               |                       | View remote printers  |                   | # • 🔟 📀                         |                |  |  |
| Downloads My Box Files                                                                     | AC                    | cbs-test              | cse-labs          | 🕌 ifs                           | 📗 micb 🔄       |  |  |
| Google Drive                                                                               | AFROTC                | CDes                  | CTL               | imagenowcdev                    | MTX            |  |  |
| Videos                                                                                     | AHC                   | VEGE                  | 🕌 CTS<br>🌉 CTS-ns | imagenowcdev-test imagenow-test | MTX-Archive    |  |  |
| 门 Libraries                                                                                | ASR                   | CEHD-Shared-TEMP CEMS | CURA<br>CYFC      | 🎍 isi_admin<br>🎍 IT-ATS         | NFC            |  |  |
| Documents Music                                                                            |                       |                       | DP-ns             | T-CMS                           |                |  |  |
| Pictures                                                                                   | auxs                  | CFANS-NS              | ECE               | IT-SPF-fCOP                     | OCR            |  |  |
|                                                                                            | AVPP                  | CFANS-TEMP            | PECE-ns           | 🎐 IT-VCS-ns<br>🎍 IT-Virt-ns     | OED            |  |  |
| 👰 Computer<br>🏭 Local Disk (C:)                                                            | BCED                  | chuck CIS             | 🕌 ESUP<br>퉫 Ext   | 🎍 joe-test<br>🚇 LAW             | OGC OGC-NoSnap |  |  |
| ☐ Storage (D:) ☐ Casey (\\128.101.                                                         | BME<br>BOR            |                       | GEO               |                                 |                |  |  |
| Eshop Data Files                                                                           | BURSAR                | CLA-Recovery2         | GRAD              | mac-test                        |                |  |  |
|                                                                                            | CAL                   | CO<br>CSE             | PHHH              | MATH                            |                |  |  |
| 🗣 Network                                                                                  | ↓ cbs-ddt             | PCSE-IT               | 🕌 IAS             | MIC                             | DIT-MPT        |  |  |
| CHEM (\\files.umn.edu) Offline availability: Not available<br>Share Offline status: Online |                       |                       |                   |                                 |                |  |  |

Double click on the **CHEM** folder.

This will be the next window.

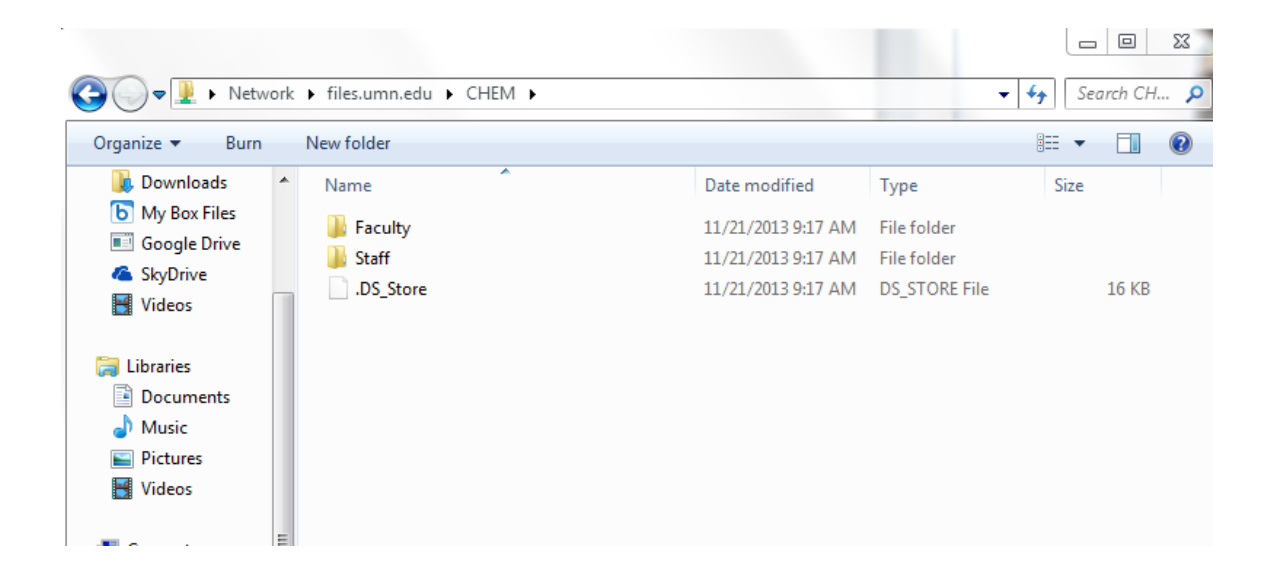

There are two categories, Faculty and Staff.

Open Faculty and find your name or group. You'll not be able to put files or see them in folder that you don't have permission to.

| ● ○ ◎                      |                                    |                      |      |    |  |  |  |
|----------------------------|------------------------------------|----------------------|------|----|--|--|--|
|                            |                                    |                      |      |    |  |  |  |
| DEVICES                    | Name 🔺                             | Date Modified        | Size | Ki |  |  |  |
|                            | Faculty                            | Nov 21, 2013 9:17 AM |      | Fc |  |  |  |
|                            | 🕨 🚞 Arriaga                        | Nov 6, 2013 11:09 AM |      | FC |  |  |  |
| web Guy                    | 🕨 🚞 Arriaga – group                | Nov 21, 2013 9:17 AM |      | Fc |  |  |  |
| 🔄 Video                    | 🕨 🚞 Barany                         | Nov 6, 2013 11:10 AM |      | Fc |  |  |  |
| 🖾 Web Backup               | 🕨 🚞 Barany - group                 | Nov 6, 2013 11:10 AM |      | Fc |  |  |  |
|                            | 🕨 🚞 Blank                          | Nov 6, 2013 11:10 AM |      | Fc |  |  |  |
| FAVORITES                  | 🕨 🚞 Blank – group                  | Nov 6, 2013 11:10 AM |      | Fc |  |  |  |
| Desktop                    | Bowser                             | Nov 6, 2013 11:10 AM |      | Fc |  |  |  |
| Applications               | Bowser – group                     | Nov 6, 2013 11:10 AM |      | Fc |  |  |  |
| Public                     | 🕨 🚞 Buhlmann                       | Nov 6, 2013 11:10 AM |      | Fc |  |  |  |
| A sector                   | 🕨 🚞 Buhlmann – group               | Nov 6, 2013 11:10 AM |      | Fc |  |  |  |
| eschulz                    | 🕨 🧰 Carr                           | Nov 6, 2013 11:55 AM |      | Fc |  |  |  |
| Chemistry                  | Carr – group                       | Nov 6, 2013 11:57 AM |      | Fc |  |  |  |
| 🚞 class                    | 🕨 🚞 Distefano                      | Nov 6, 2013 11:57 AM |      | Fc |  |  |  |
| Work                       | 🕨 🚞 Distefano – group              | Nov 6, 2013 11:57 AM |      | Fo |  |  |  |
| Faculty and Staff Pictures | Douglas                            | Nov 6, 2013 11:58 AM |      | Fc |  |  |  |
|                            | Douglas – group                    | Nov 6, 2013 11:58 AM |      | Fc |  |  |  |
| groups                     | Driessen                           | Nov 6, 2013 11:58 AM |      | Fc |  |  |  |
| 🖺 Documents                | Driessen – group                   | Nov 6, 2013 11:58 AM |      | Fc |  |  |  |
| Downloads                  | Ellis Ellis                        | Nov 6, 2013 11:58 AM |      | Fc |  |  |  |
| <b>V</b> Bommouus          | Ellis – group                      | Nov 6, 2013 11:58 AM |      | Fc |  |  |  |
| SHARED                     | Frontiera                          | Nov 6, 2013 11:58 AM |      | Fc |  |  |  |
|                            | Frontiera - group                  | Nov 6, 2013 11:58 AM |      | Fc |  |  |  |
|                            | 🕨 🧰 Gagliardi                      | Nov 6, 2013 11:59 AM |      | Fc |  |  |  |
|                            | 🕨 🚞 Gagliardi - group              | Nov 6, 2013 11:59 AM |      | Fc |  |  |  |
|                            | 🕨 🧰 Gao                            | Nov 6, 2013 11:59 AM |      | Fc |  |  |  |
|                            | Gao - group                        | Nov 6, 2013 11:59 AM |      | Fc |  |  |  |
|                            | Gladfelter                         | Nov 6, 2013 11:59 AM |      | Fc |  |  |  |
|                            | 🕨 🚞 Gladfelter – group             | Nov 6, 2013 11:59 AM |      | Fc |  |  |  |
|                            | Harned                             | Nov 6, 2013 11:59 AM |      | Fc |  |  |  |
|                            | h 🗂 Harnad aroun                   | Nov 6 2012 12:00 DM  |      |    |  |  |  |
|                            | 1 of 84 selected 1 96 TB available |                      |      |    |  |  |  |